## HOW TO DOWNLOAD E-CERTIFICATE (E-COMTRAC)

Step 1: Please go to https://e-comtrac.ssm.com.my/ .

| Hom      | 9               |
|----------|-----------------|
| <b>.</b> | USERNAME        |
|          | PASSWORD 🕐      |
| 7        | C3              |
| VE       | RIFICATION CODE |
|          | Sign In         |

Step 2: After sign in, you will see homepage as below: Click at "My Training List".

| e-comtrac |                  |                  |                    |                | Enclosed and a sector of the sector of the s |
|-----------|------------------|------------------|--------------------|----------------|----------------------------------------------------------------------------------------------------|
| Home      | New Registration | My Training List | My Payment History | User Profile 🔻 |                                                                                                    |
|           |                  |                  |                    |                | January 16, 2023 15 : 01: 27                                                                                                    |
| 📕 e-C     | OMTRAC           |                  |                    |                |                                                                                                    |

TRAINING CALENDAR

Step 3: Choose **'Payment Success'** and <u>select the training name</u> that you have attended. Then click Action button.

| My Training List   |                 | 1               |          |        |        |                           |          |
|--------------------|-----------------|-----------------|----------|--------|--------|---------------------------|----------|
| Draft Pending Payn | nent In Process | Payment Success | Cancel F | Reject |        |                           |          |
| Transaction Code   | Training Code   | Training Na     | me       |        | Status | Update Date               | Action   |
| CP2023011300002    | CP-TESTSEQ1     | SEQUENCE1       |          |        | PS     | 13/01/2023<br>11:38:41 AM | <b>Z</b> |
|                    |                 |                 |          |        |        |                           | 2        |

Step 4: The **Download Certificate icon** will be appear if your certificate of attendance is ready to be downloaded.

| Participant List |           |       |               |        |                     |                         |  |
|------------------|-----------|-------|---------------|--------|---------------------|-------------------------|--|
|                  |           |       |               |        |                     |                         |  |
|                  |           |       |               |        | Resend Email To All |                         |  |
| No. Name         | Ic Number | Email | Telephone No. | Amount | Action              | Download<br>Certificate |  |
| 1                |           |       |               |        |                     |                         |  |